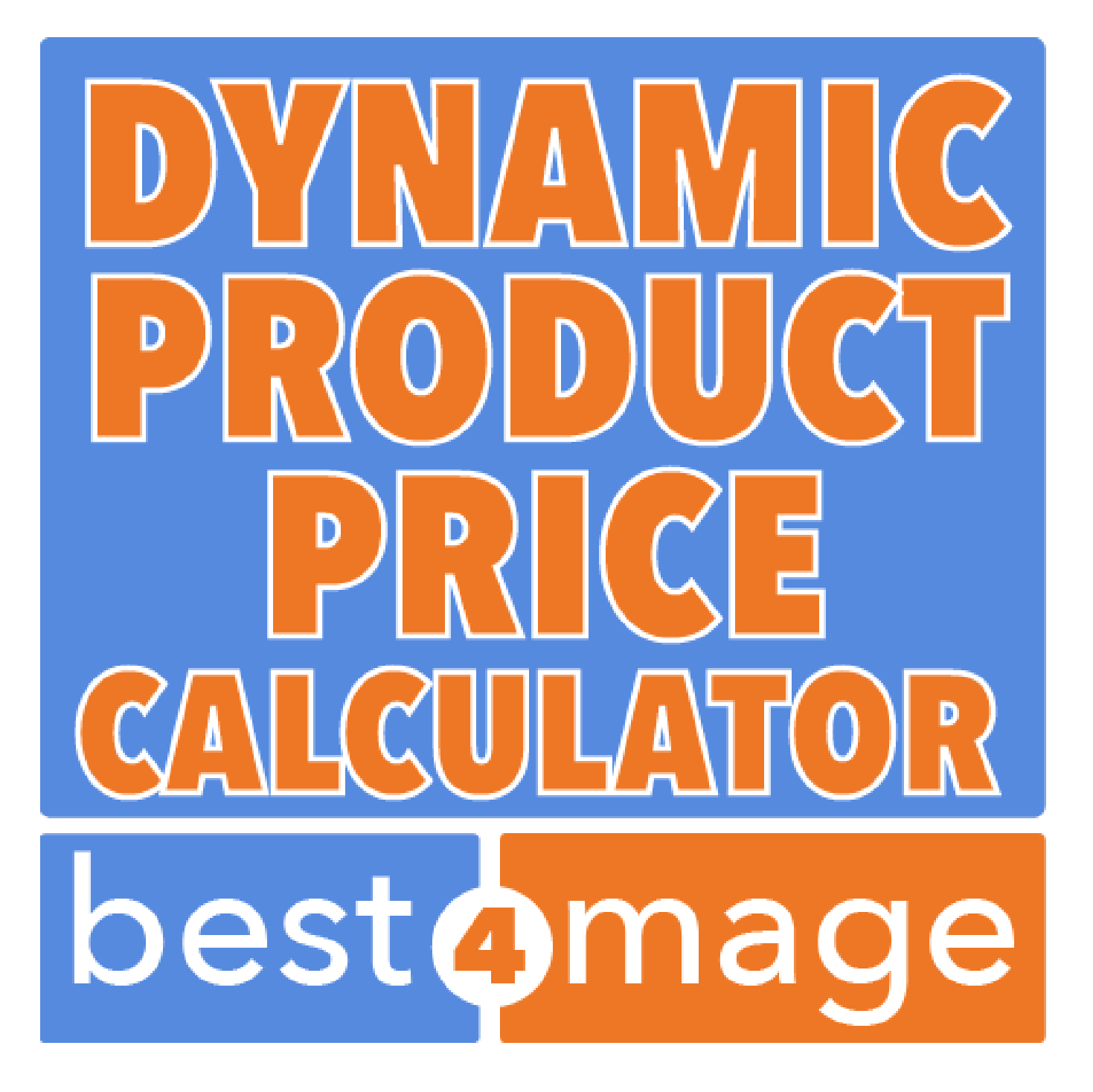

# **1. General information about DPPC**

DPPC stands for Dynamic Product Price Calculator. We have developed this extension to set product price based on the selected shape and measures customer enters.

For example, Someone wants to buy a glass in square shape with their custom size. We have provided many options in Magento admin to set this up.

# 2. Installation of the extension

Please make sure you've downloaded extension package compliant with your Magento version. The compliance information is stated in the package filename. Once you've downloaded and unzipped the archive, please proceed with the following steps:

#### Extension has been bought on Marketplace

Then please use the official Magento User Guide to install the package.

### Extension has been bought on Best4Mage.com and you have the package

#### 1. Upload Files to your Magento 2 Installation

Upload the contents of the module package to the Magento root folder. This will not overwrite the existing Magento folders or files, only the new contents will be added.

In this case upload the folder(s) /app to the root of your Magento Installation.

#### 2. Installation of the extension

Open command line in folder root of Magento 2 and run commands via ssh using putty or others

php bin/magento setup:upgrade If you encounter issues after installation please also run php bin/magento setup:di:compile php bin/magento setup:static-content:deploy

After this has been done please go into your Magento 2 Backend and refresh all caches.

After this when you go to Stores->Configuration. There you should see the TAB Best4Mage Extensions and your newly installed Best4Mage DPPC extension.

#### 3. Uninstallation of the extension

Open command line in folder root of Magento 2 and run commands via ssh using putty or others module:uninstall -r Best4Mage\_DPPC

# 3. Setting up DPPC globally

It is relatively easy to set up DPPC below the necessary steps to make it work on your website. In this General setup page you can activate the extension and see the version number and support info details. Go to

#### Stores->Configuration->Best4Mage Extensions->Best4Mage DPPC

| DASHBOARD                              | Configuration              |   |                                  |                              | Q | 1   | 💄 admin 👻 |
|----------------------------------------|----------------------------|---|----------------------------------|------------------------------|---|-----|-----------|
| \$<br>SALES                            | Store View: Default Config | • | 0                                |                              |   | Sav | ve Config |
| CATALOG                                |                            |   |                                  |                              |   |     |           |
|                                        | GENERAL                    | ~ | General Settings                 |                              |   |     | $\odot$   |
|                                        | BEST4MAGE EXTENSIONS       | ^ | Enable<br>[store view]           | Yes. 💌                       |   |     |           |
|                                        | Best4Mage DPPC             |   | Support Info                     |                              |   |     | 0         |
| DYNAMIC<br>PRODUCT PRICE<br>CALCULATOR | CATALOG                    | ~ | Version                          | 10.2                         |   |     |           |
|                                        | CUSTOMERS                  | ~ | store view]<br>For support visit | http://support.best4mage.com |   |     |           |
| REPORTS                                | SALES                      | ~ | Level - read                     |                              |   |     |           |
| STORES                                 | DOTMAILER                  | ~ |                                  |                              |   |     |           |
|                                        | SERVICES                   | ~ |                                  |                              |   |     |           |
| SYSTEM                                 | ADVANCED                   | ~ |                                  |                              |   |     |           |

# 4. Setting up DPPC Sides and Shapes

| Ŵ                             | Dynamic<br>Product Price | ×                   |                   |                  |             |         |            |                    |         | Add Prod                       | uct 🔻  |
|-------------------------------|--------------------------|---------------------|-------------------|------------------|-------------|---------|------------|--------------------|---------|--------------------------------|--------|
| DASHBOARD                     | Calculator               | ecords found        |                   |                  |             |         | <b>Y</b> 0 | \$                 | 20 🔻    | <                              | >      |
| \$<br>SALES                   | Manage Side 2            | 3                   | Туре              | Attribute<br>Set | SKU         | Price   | Quantity   | Visibility         | Status  | Websites                       | Action |
| CATALOG                       | Manage Shape 3           | irer Messenger Bag  | Simple<br>Product | Bag              | 24-<br>MB05 | \$45.00 | 100.0000   | Catalog,<br>Search | Enabled | Main<br>Website                | Edit   |
|                               |                          | Field Messenger     | Simple<br>Product | Bag              | 24-<br>MB06 | \$45.00 | 100.0000   | Catalog,<br>Search | Enabled | Main<br>Website                | Edit   |
|                               | 1                        | n Backpack          | Simple<br>Product | Bag              | 24-<br>MB02 | \$59.00 | 100.0000   | Catalog,<br>Search | Enabled | Main<br>W <mark>ebs</mark> ite | Edit   |
| PRODUCT PRICE<br>CALCULATOR   |                          | se Duffle           | Simple<br>Product | Bag              | 24-<br>UB02 | \$74.00 | 100.0000   | Catalog,<br>Search | Enabled | Main<br>Website                | Edit   |
| CONTENT<br>REPORTS            |                          | ;e Yoga Bag         | Simple<br>Product | Bag              | 24-<br>WB01 | \$32.00 | 100.0000   | Catalog,<br>Search | Enabled | Main<br>Website                | Edit   |
| STORES                        |                          | ete Track Tote      | Simple<br>Product | Bag              | 24-<br>WB02 | \$32.00 | 100.0000   | Catalog,<br>Search | Enabled | Main<br>Website                | Edit   |
| SYSTEM                        |                          | Shoulder Tote       | Simple<br>Product | Bag              | 24-<br>WB05 | \$32.00 | 100.0000   | Catalog,<br>Search | Enabled | Main<br>Website                | Edit   |
| FIND PARTNERS<br>& EXTENSIONS |                          | avor Daytrip<br>ack | Simple<br>Product | Bag              | 24-<br>WB06 | \$33.00 | 100.0000   | Catalog,<br>Search | Enabled | Main<br>Website                | Edit   |

Developing this extension we have paid special attention about the way to set it up. It is very easy and straightforward. In the above screenshot you see the Extension Icon (1) (in the left panel) to open up the 2 options. Below we will explain on how to set things up. For your convenience we have already created some sides and shapes but you are completely free on how to set this up yourself.

## 2. Manage side

|     |                         |       | Add                        | New Side |
|-----|-------------------------|-------|----------------------------|----------|
| Sea | rch by keyword          | ک     | ▼ Filters O Default View ▼ | 🗘 Column |
| Act | ions  • 4 records found |       | 20 • per page < 1          | of 1     |
|     | ID ↓                    | Title | Code                       | Action   |
|     | 1                       | A     | side_a                     | Select • |
|     | 2                       | В     | side_b                     | Select • |
|     | 3                       | c     | side_c                     | Select   |
| _   | 4                       | D     | side_d                     | Select • |

In this area (see above image) you can create the sides for the calculation. When you click on Add New Side you will see the below screen.

| DASHBOARD   | A                   |        |             |       | Q                      | 🌲 🧘 admin 🔻    |
|-------------|---------------------|--------|-------------|-------|------------------------|----------------|
| \$<br>SALES |                     | ← Back | Delete Side | Reset | Save and Continue Edit | Save DPPC Side |
| CATALOG     |                     |        |             |       |                        |                |
|             | General Information |        |             |       |                        |                |
|             | Side Title *        | A      |             |       |                        |                |
|             | Side Code           | side_a |             |       |                        |                |

Only 2 settings to do here:

**Side Title:** This is the title that will show on the front end of your website. **Side Code:** This code is used for formula calculation.

#### 3. Manage Shape

| Ŵ                        | DPPC   | Sha      | apes                           |               |       |              |              |               |             |                            | A                          | dd New Shape |
|--------------------------|--------|----------|--------------------------------|---------------|-------|--------------|--------------|---------------|-------------|----------------------------|----------------------------|--------------|
| DASHBOARD                | Searci | h by key | word                           | Q             |       |              |              |               | <b>T</b> Fi | ters 💿                     | Default View 🔻             | Columns ▼    |
| CATALOG                  |        | ID ↓     | Title                          | Sides         | Image | Min<br>Value | Max<br>Value | Sort<br>Order | Status      | Created At                 | Modified                   | Action       |
| MIX & MATCH<br>FASHION   |        | 1        | Rectangle                      | A, B, C,<br>D | •     | 500          | 2500         | 1             | Enabled     | Jul 28, 2018<br>7:18:56 AM | Sep 3, 2018<br>5:02:45 AM  | Select 🔻     |
| CUSTOMERS                |        | 2        | Square                         | A             |       | 500          | 2500         | 2             | Enabled     | Jul 28, 2018<br>7:18:56 AM | Aug 25, 2018<br>6:42:07 AM | Select 💌     |
| MARKETING                |        | 3        | Circle (Actual Formula)        | A             |       | 500          | 2500         | 3             | Enabled     | Jul 28, 2018<br>7:18:56 AM | Aug 25, 2018<br>6:43:22 AM | Select 🔻     |
| DYNAMIC<br>PRODUCT PRICE |        | 4        | Length                         | A             | •     | 500          | 2500         | 4             | Enabled     | Jul 28, 2018<br>7:18:56 AM | Aug 25, 2018<br>6;52:56 AM | Select 🔻     |
|                          |        | 5        | Ellipse (Actual Formula)       | А, В          |       | 1            | 2500         | 5             | Enabled     | Jul 28, 2018<br>7:18:56 AM | Aug 31, 2018<br>7:24:37 AM | Select 🔻     |
|                          |        | 6        | Polygon (Actual Formula)       | A, B, C,<br>D |       | 500          | 2500         | 6             | Enabled     | Jul 28, 2018<br>7:18:56 AM | Aug 30, 2018<br>1:47:29 PM | Select 🔻     |
| REPORTS                  |        | 7        | Triangle (Actual Formula)      | A, B, C       |       | 500          | 2500         | 7             | Enabled     | Jul 28, 2018<br>7:18:56 AM | Jul 28, 2018<br>7:18:56 AM | Select 🔻     |
| stores                   |        | 8        | Quadrilateral (Actual Formula) | A, B, C,<br>D |       | 500          | 2500         | 8             | Enabled     | Jul 28, 2018<br>7:18:56 AM | Jul 28, 2018<br>7:18:56 AM | Select 🔻     |

Here you can use one of the predefined shapes or create a shape with its specific formula yourself. Let's select the rectangle and see how it is setup. Or you can of course click on Add New Shape to create your own shape.

|                             | General Information |                                                                                                    |
|-----------------------------|---------------------|----------------------------------------------------------------------------------------------------|
|                             | Shape Title \star   | Rectangle                                                                                           |
|                             | Status *            | Enabled •                                                                                           |
|                             | Shape Sides         | No Selection                                                                                        |
|                             |                     | A (side_a)                                                                                          |
| PRODUCT PRICE<br>CALCULATOR |                     | B (slde_d)                                                                                          |
| CONTENT                     |                     | D (side_d)                                                                                          |
| REPORTS                     |                     |                                                                                                    |
| STORES                      |                     |                                                                                                    |
| *                           |                     |                                                                                                    |
| SYSTEM                      | Shape Image         | Bestand kiezen Geen bestand gekozen 🔲 Delete Image                                                  |
| FIND PARTNERS               | Shape Formula 🔸     | side a * side h                                                                                     |
| & EXTENSIONS                | Shaperomata         |                                                                                                    |
|                             |                     | l A                                                                                                 |
|                             | Calculation Type 🔺  | Surface 💌                                                                                           |
|                             | Min Max Value 🔺     | 500:2500,500:2500                                                                                   |
|                             |                     |                                                                                                    |
|                             |                     | Enter comma separated {min}:{max} value pair for each sides in order. Example,<br>100:1000,100:5000 |
|                             |                     |                                                                                                    |
|                             | Sort Order          |                                                                                                    |

- 1. Shape Title : Shapes title will be shown on Front-end.
- 2. Status: Enable or disable the shape to appear in frontend.
- 3. Shape Sides : Options to select sides based on your shape. In the rectangle we only need the A and B side.
- 4. Shape Image : Image of Shape to show on the frontend.
- 5. Shape Formula : Formula for calculations. Here you use the previously created Side Code. In the rectangle example you setup the formula like (side\_a\*side\_b)
- 6. Calculation type: since the extension supports volume and surface we must set this in the shape settings. For length and area calculations choose Surface and for volume choose Volume.
- 7. Min Max Value : In this setting you can define the minimum and maximum value of the sides of the shape (the input value). For instance if you sell cable by the meter you can set 1 meter minimal and 500 meter maximal like this: 1:500. In the Rectangle example we have the minimum values for the sides at 500 and the maximum value at 2500. Since the rectangle contains 2 sides we do that like this: 500:2500,500:2500 IMPORTANT! There are 2 ways to set the Min/Max Values. The Sides Min/Max Value like explained here. This is Min/Max value for the input unit. If you want to set min/max for output unit (for instance total sqm) you can do that at product level. Both settings are completely independent.
- 8. Sort Order : Specify order of shapes to display on product page.

The above is all there needs to be done to create the shapes and calculations. Next step is creating a product for your calculation.

# 5. Creating the products to use the calculator

Below we will explain how to setup up the products to make use of the calculator. We will do this based on a few examples.

## 1. Cable sold per meter (simple product)

#### - Shape settings

- 1. Shape Title: Length
- 2. Status: Enabled
- 3. Shape Sides: A(side\_a)
- 4. Shape Image: Choose an image that represents length (see our example demo below)
- 5. Shape Formula: side\_a
- 6. Calculation Type: Surface
- 7. Min Max Value (input unit): Minimum 1 meter and maximum 2500 meter is setup like 1:2500
- 8. Sort Order: 1

#### - Creating the product

Create a simple product in Magento the default way. After that go to the **Best4Mage DPPC Settings** and you will see below screen.

| Best4Mage DPPC Settings       |                                                                |
|-------------------------------|----------------------------------------------------------------|
| Enable DPPC<br>[global]       | Yes                                                            |
| Choose your Shape<br>[global] | No Selection<br>Rectangle<br>Square<br>Circle (Actual Formula) |
|                               | Length<br>Ellipse (Actual Formula)                             |
| Unit Price<br>[global]        | 5.0000                                                         |
| Minimum Unit<br>[global]      | 5.0000                                                         |
| Maximum Unit<br>[global]      | 100.0000                                                       |
| Input Unit<br>[global]        | Meter                                                          |
| Output Unit<br>[global]       | Meter                                                          |
| Minimum Price                 |                                                                |

In above screenshot you can see how it is set up.

- 1. Enable DPPC: Yes
- 2. Choose your Shape: Choose the previously created shape in our example we use Length
- 3. Unit price: set the price per meter.
- 4. Minimum unit: set the minimum total length that has to be ordered.
- 5. Maximum unit: set the maximum total length that can be ordered.
- 6. Input Unit: set the input unit calculation is based on and that will show on frontend.
- 7. Output Unit: set the output unit calculation is based on and that will show on frontend.
- 8. If you want you can set a Minimum Price.

In our example we have added Magento custom options to put connectors on the cable. If all is done well it will look like this on frontend.

|                                                                                                    | Network Cable b<br>meter                                      | by the                   |
|----------------------------------------------------------------------------------------------------|---------------------------------------------------------------|--------------------------|
|                                                                                                    | Be the first to review this product                           |                          |
| and a second second second second second second second second second second second second second second second | \$60.00                                                       | IN STOCK<br>SKU#: DPPC-1 |
|                                                                                                    | Base Price \$10.00<br>Price Per meter \$5.00                  |                          |
|                                                                                                    | Total Unit: 10 Meter<br>Input Unit: Meter<br>Choose a Shape * |                          |
| Network Cable by the meter                                                                                     | A<br>10                                                       |                          |
|                                                                                                    | Extra's *                                                     |                          |
|                                                                                                    | Add 2 RJ45 connectors (separate) + \$2.00                     |                          |
|                                                                                                    | Add 2 RJ45 connectors (connected) + \$2.5                     | 0                        |

You can see this example live on our demo website.

## 2. Carpet sold per square meter (simple product)

#### - Shape settings

- 1. Shape Title: Rectangle Carpet
- 2. Status: Enabled
- 3. Shape Sides: A(side\_a) and B(side\_b)
- 4. Shape Image: Choose an image that represents length (see our example demo below)
- 5. Shape Formula: side\_a\*side\_b
- 6. Calculation Type: Surface
- 7. Min Max Value (input unit sides): we have set that up like this 1:30,1:4
- 8. Sort Order: 1

#### - Creating the product

Create a simple product in Magento the default way. After that go to the **Best4Mage DPPC Settings** and you will see below screen.

| Best4Mage DPPC Settings  |                          | $\odot$ |
|--------------------------|--------------------------|---------|
| Enable DPPC<br>[global]  | Yes Yes                  |         |
| Choose your Shape        | No Selection             |         |
| 101                      | Rectangle Carpet         |         |
|                          | Square                   |         |
|                          | Circle (Actual Formula)  |         |
|                          | Length                   |         |
|                          | Ellipse (Actual Formula) |         |
|                          |                          |         |
| Unit Price<br>[global]   | 35.0000                  |         |
| Minimum Unit<br>[global] |                          |         |
| Maximum Unit<br>[global] |                          |         |
| Input Unit<br>[global]   | Meter                    |         |
| Output Unit<br>[global]  | Meter 🔹                  |         |
| Minimum Price            |                          |         |

In above screenshot you can see how it is set up.

- 1. Enable DPPC: Yes
- 2. Choose your Shape: Choose the previously created shape in our example we use **Rectangle Carpet**
- 3. Unit price: set the price per meter.
- 4. Minimum unit: set the minimum length that has to be ordered.
- 5. Maximum unit: set the maximum length that can be ordered.
- 6. Input Unit: set the input unit calculation is based on and that will show on frontend.
- 7. Output Unit: set the output unit calculation is based on and that will show on frontend.
- 8. If you want you can set a Minimum Price.

|                      | Red carpet per me                                            | ter                        |
|----------------------|--------------------------------------------------------------|----------------------------|
|                      | Be the first to review this product                          |                            |
|                      | \$0.00                                                       | IN STOCK<br>SKU#: DPPC-002 |
|                      | Base Price \$0.00<br>Price Per sqm \$35.00                   |                            |
|                      | Total Unit: 0 Meter<br>Input Unit: Meter<br>Choose a Shape * |                            |
|                      | B<br>A<br>©                                                  |                            |
| Red carpet per meter | A B<br>min 1 - max 4 min 1 - max 30                          |                            |

You can see this example live on our demo website.

# **3.** Acrylic Plates cut in different shapes and thickness of the plates (configurable product)

#### - Shape settings

Because this product comes in different thickness of the plates we have set this up as a configurable product. In this example we use multiple shapes and formulas. Setting things up can be done similar to the above mentioned shape settings with different formulas.

#### - Creating the product

Create a configurable product in Magento the default way. After that go to the **Best4Mage DPPC Settings**. Since a configurable product uses the details of the simple product you can have different DPPC settings at every simple product. For instance each thickness in our Acrylic Plate example has a different sqm price.

#### IMPORTANT! Only the shapes are taken from the configurable product only.

Below settings can be set at the configurable product and/or at the simple product. If the Simple product value is empty the configurable product value will be used so Simple Product value is leading here.

- 1. Enable DPPC: Yes (can be set at Configurable or Simple Product)
- 2. Choose your Shape: Choose one or more from the previously created shapes (can **ONLY** be set at Configurable Product)
- 3. Unit price: set the price per meter (can be set at Configurable or Simple Product)
- 4. Minimum unit: set the minimum length that has to be ordered (can be set at Configurable or Simple Product).
- 5. Maximum unit: set the maximum length that can be ordered (*can be set at Configurable or Simple Product*).
- 6. Input Unit: set the input unit calculation is based on and that will show on frontend (can be set at Configurable or Simple Product).
- 7. Output Unit: set the output unit calculation is based on and that will show on frontend (can be set at Configurable or Simple Product).
- 8. If you want you can set a Minimum Price. (can be set at Configurable or Simple Product).

In this acrylic plates example we have only set a different Unit price for each thickness. When settings are done it will look like this on the frontend.

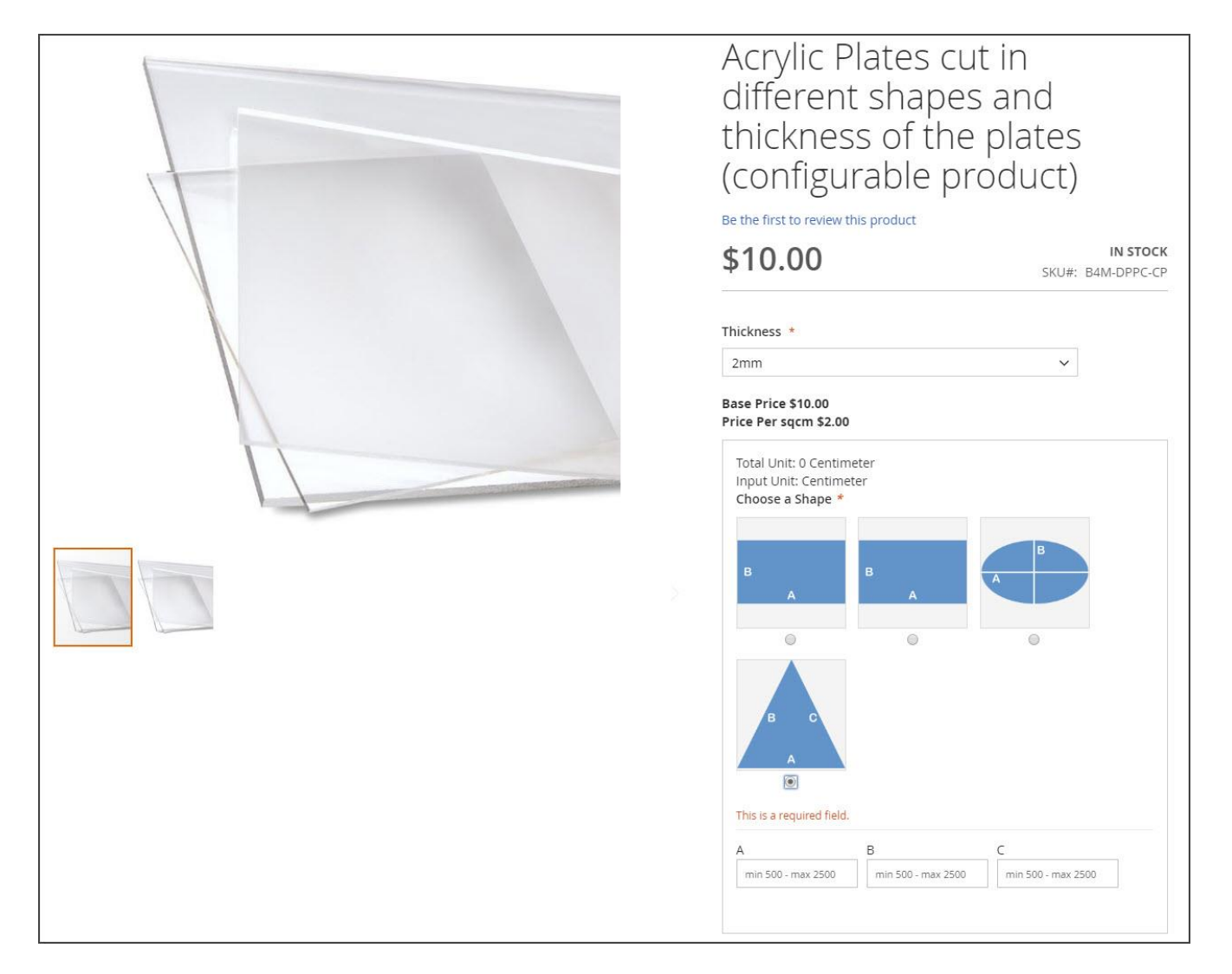

You can see this example live on our demo website.

## 4. Box Volume Product (simple product)

#### - Shape settings

- 9. Shape Title: Box Volume
- 10. Status: Enabled
- 11. Shape Sides: A(side\_a), B(side\_b) and C(side\_c)
- 12. Shape Image: Choose an image that represents volume (see our example demo below)
- 13. Shape Formula: side\_a\*side\_b\*side\_c
- 14. Calculation Type: Volume
- 15. Min Max Value: we have set that up like this **10:100,10:20,30:60** (since we have 3 sides to calculate volume we need three value pairs).
- 16. Sort Order: 1

#### - Creating the product

Create a simple product in Magento the default way. After that go to the **Best4Mage DPPC Settings** and you will see below screen.

| Best4Mage DPPC Settings 📝     |                                                                                                    | $\bigcirc$ |
|-------------------------------|----------------------------------------------------------------------------------------------------|------------|
| Enable DPPC<br>[global]       | Ves                                                                                                    |            |
| Choose your Shape<br>[global] | Circle (Square/Rectangle Formula)<br>Ellipse (Square/Rectangle Formula)<br>Polygon (Square/Rectangle Formula)<br>Triangle (Square/Rectangle Formula)<br>Quadrilateral (Square/Rectangle Formula)<br>Box Volume |            |
| Unit Price<br>[global]        | 1.0000                                                                                                    |            |
| Minimum Unit<br>[global]      |                                                                                                    |            |
| Maximum Unit<br>[global]      |                                                                                                    |            |
| Input Unit<br>[global]        | Centimeter 🔹                                                                                                    |            |
| Output Unit<br>[global]       | Centimeter 🔹                                                                                                    |            |
| Minimum Price<br>[global]     |                                                                                                    |            |

In above screenshot you can see how it is set up.

- 1. Enable DPPC: Yes
- 2. Choose your Shape: Choose the previously created shape in our example we use **Box Volume**
- 3. Unit price: set the price per centimeter.
- 4. Minimum unit: set the minimum length that has to be ordered.
- 5. Maximum unit: set the maximum length that can be ordered.
- 6. Input Unit: set the input unit calculation is based on and that will show on frontend.
- 7. Output Unit: set the output unit calculation is based on and that will show on frontend.
- 8. If you want you can set a Minimum Price.

|               | Box by volume<br>Be the first to review this product                                                                     |                                 |
|---------------|----------------------------------------------------------------------------------------------------|---------------------------------|
|               | \$0.00                                                                                                    | IN STOCK<br>SKU#: Box by volume |
|               | Base Price \$0.00<br>Price Per cubic cm \$5.00<br>Total Unit: 0 Centimeter<br>Input Unit: Centimeter<br>Choose a Shape * |                                 |
| Box by volume | min 10 - max 100                                                                                                    | un son - oc min                 |

You can see this example live on our demo website.

**IMPORTANT!** There are 2 places where you can set the Min/Max Values. The Shapes min/max Value. This is Min/Max value for the **input unit**. If you want to set min/max for **output unit** (for instance total sqm) you can do that at product level. Both settings are completely independent.

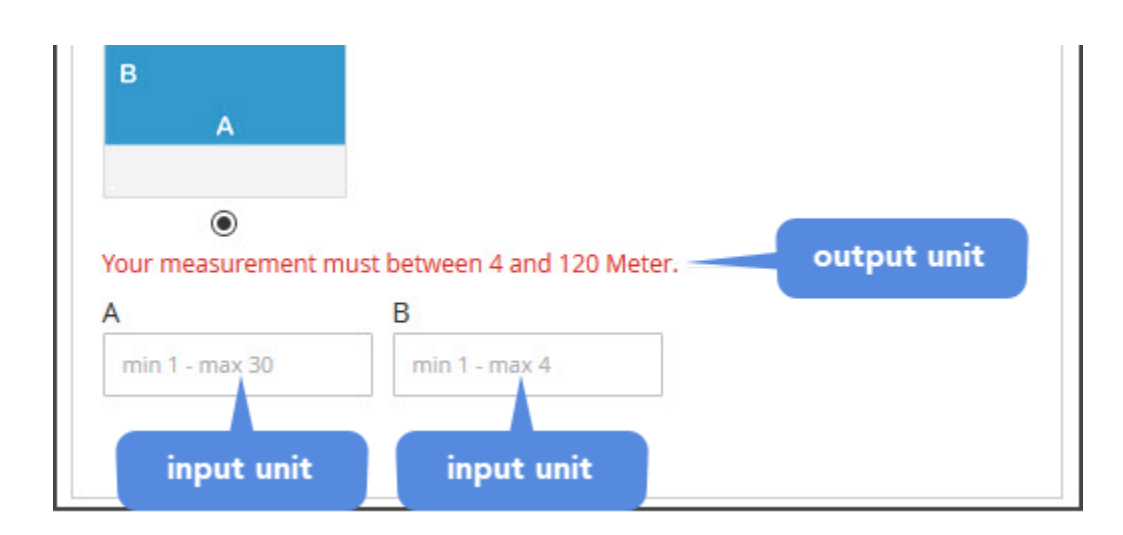

These are the basic things you need to know. If you need any help to set things up just create a support ticket at our website <a href="http://www.best4mage.com">www.best4mage.com</a>

For any further questions or technical issues please also create a support ticket.